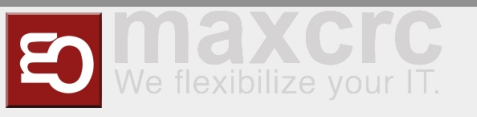

# Gate ~ FMCU ~ Benutzerhandbuch

#### Inhaltsverzeichnis

| 1 Allgemein                                       | 1  |
|---------------------------------------------------|----|
| 2 Technische Information                          | 2  |
| 2.1 Konfiguration                                 | 2  |
| 3 Bedienungsanleitung                             | 4  |
| 3.1 Konfiguration der Schwenktüren                | 4  |
| 3.2 Standardbelegung Anschlussboard               | 4  |
| 3.3 Alarmdefinition                               | 8  |
| 4 Technischer Hintergrund                         |    |
| 5 Funktionen                                      |    |
| 5.1 Schliessfahrt mit reduzierter Geschwindigkeit |    |
| 5.2 Durchgangsbestätigung                         |    |
| 5.3 Koffertrolleyerkennung                        |    |
| 5.4 Mehrfachöffnung                               | 10 |
| 6 Tipps zum Arbeiten                              | 10 |
| 7 Verwandte Themen                                | 10 |
|                                                   |    |

# Allgemein

Das Dokument beschreibt die Funktionen und die Konfigurationsmöglichkeiten der Software **F**acility **M** anagement **C**ontrol **U**nit.

Die Facility Management Control Unit ist eine Software zur Steuerung von Zutrittskontrollen. Diese Komponenten können in einem abgeschlossenen Bereich wie einem Sport- oder Unterhaltungszentrum, einer Zone auf einem Flughafen, in Universitäten oder in Sicherheitsbereichen eingesetzt werden. Die Hauptkomponenten der Softwarelösung umfassen:

- Eine automatisierte Durchgangskontrolle mit zweigeteilter Tür- und Signalbeleuchtung
- Barcode- (oder / und RFID-) Scanner, die Identifikationsdaten vom Ticket oder der Karte des Kunden lesen
- Tracking-Kamera, die den Durchgangsweg der Kunden beobachten
- Infobildschirme, die dem Kunden Informationen zum Ein- und Ausgang anzeigen
- Ein oder mehrere externe Lautsprecher
- Ein oder mehrere zusätzliche Monitore mit Inhalten, die auf die Kundenbedürfnisse zugeschnitten sind

Die Hauptmerkmale beinhalten:

- Öffnen der Zutrittskontrolle bei erfolgreicher Validierung des Ticktes
- Interaktion mit dem Kunden als Reaktion verschiedener Ereignisse durch:
  - Lichteffekte
  - Sprachansagen über interne oder externe Lautsprecher
  - Akustische Bestätigung des Leseprozesses von Barcode-Scannern
  - Visuelle Inhalte, die auf einem Infobildschirm angezeigt werden
  - Sicheres Öffnen und Schließen der Schwenktüren durch Überwachung des Durchgangsbereichs

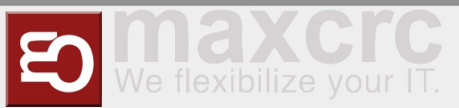

#### Unterstützte Betriebsarten:

- Normal
- Service
- Feueralarm
- Notfall

Ticketeintrittsvarianten:

- Einzeleintrittskarte mit Schließen der Zutrittskontrolle nach dem Durchgang einer Person
- Mehrfacheintrittskarte mit Daueröffnung der Zutrittskontrolle
- einstellbare Zeitintervalle
- Berücksichtigung zusätzlicher Bedingungen über potentialfreie Kontakte

### **Technische Information**

### Konfiguration

#### Schritt 1

Nachdem die Software heruntergeladen und auf die eMMC Karte nach dem dokumentierten Verfahren übertragen worden ist, siehe herzu auch Galaxy Gate Inbetriebnahme, erscheint nach dem ersten Starten nachfolgender Bildschirm.

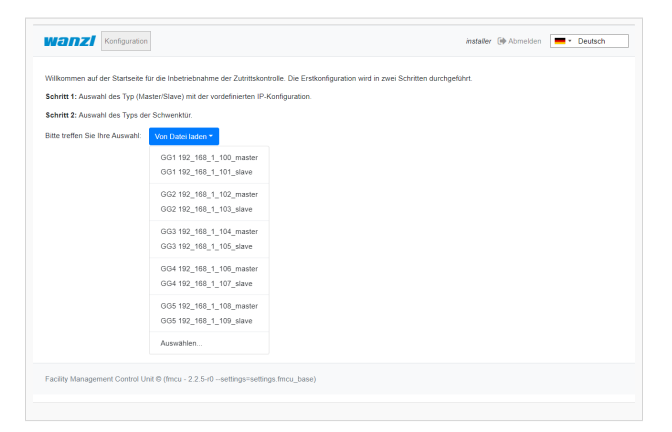

Man kann hier zwischen unterschiedlichen Konfigurationen auswählen, um mehrere Zutrittskontrollen parallel einzurichten. Nach Auswahl einer Konfigurationsdatei für Master oder Slave wird die Anwendung neu gestartet und man kann jetzt den Typ der Schwenktür auswählen. Nachdem die Auswahl bestätigt worden ist, startet die Anwendung neu und man befindest sich im Konfigurationsschritt 2.

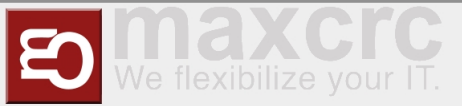

#### Schritt 2

| Wanzi Dashboard Status System WEAC                                                       | installer (it Abmelden Deutsch |
|------------------------------------------------------------------------------------------|--------------------------------|
| Firmware Tür Verwallung Datei                                                            |                                |
| nit 1 (3061) 🚺 Unit 2 (3051) 🌑                                                           |                                |
| Aktuelle Konfiguration                                                                   |                                |
| Umit 1 - Gias 520(450)x1255x10  Umit 2 1- Gias 520(450)x1255x10                          |                                |
| Tür auswählen * 0 - Glas 670(600)x1550x10                                                | Datei * Abbrechen Anwenden     |
| C' É                                                                                     |                                |
|                                                                                          |                                |
| o1.csv                                                                                   | ) C                            |
| 01.csv<br>4.8.12,16,20,24,28,(23),-101,-101,-101,-30,-30,-80,-80,-100,-100,-101,-101,8,8 | 3 C'                           |
| o1.csv<br>1.8.12.16.20.24.28(23)10110110130308080100101101101.8.8<br>o2.csv              | اد<br>د                        |

Hier kann man aus verschiedenen Konfigurationen die zutreffende Größe der Schwenktür auswählen. Mit dem Klick auf **Anwenden** werden die angezeigten Dateien übertragen. Der aktuelle Fortschritt der Dateiübertragung wird angezeigt.

| Wanzi Dashboard Status System WEAC                                                                                                    | installer () Abmeiden                                                                                 |
|----------------------------------------------------------------------------------------------------|----------------------------------------------------------------------------------------------------|
| Firmware Tür Verwaltung Datei                                                                                                    |                                                                                                    |
| Unit 1 (3051) 🚺 Unit 2 (3051) 🌔                                                                                                    |                                                                                                    |
| Aktuelle Konfiguration                                                                                                    |                                                                                                    |
| Unit 1 - Glas 520(450)x1255x10                                                                                                    |                                                                                                    |
|                                                                                                    |                                                                                                    |
| Tür aussektion • 4 - Glas 250x700x10                                                                                                    | Date: * Abbrechen                                                                                     |
| Taraumitten + 4 - Glas 250x700x10                                                                                                    | Date * Abbrechen                                                                                      |
| Tyr menulliner + 4 - Glas 250x700x10                                                                                                    | Dater • Adversement                                                                                   |
| To another a second second sec | Eater • 200mmeter 18 01 2021, 10 25 04 0<br>19 01 2021, 10 25 04 0<br>19 01 2021, 10 25 06 1          |
| To matter + verified and the second and the second  | 1860 • 2021, 10 25 04 0<br>196 • 2021, 10 25 04 0<br>196 • 2021, 10 25 04 0<br>196 • 2021, 10 25 07 3 |

Der Vorgang wird erfolgreich beendet, wenn im Konfigurationsfenster die ausgewählte Konfiguration angezeigt wird.

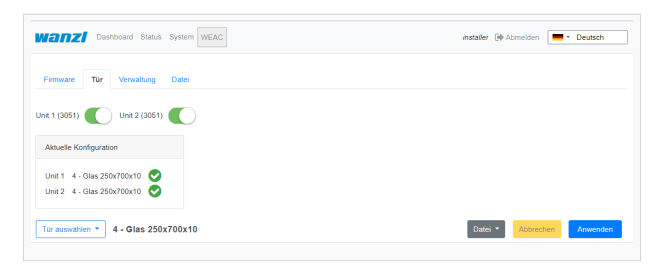

Damit ist die initiale Einrichtung der Zutrittskontrolle abgeschlossen. Auf der Statusseite kann man sich jetzt über den allgemeinen Betriebszustand der Anlage informieren

| Display Entry     |                  |                |             | http://192.168.1.100:/display/display_ent |
|-------------------|------------------|----------------|-------------|-------------------------------------------|
| Display Exit      |                  |                |             | http://192.168.1.100/display/display_e    |
| 🗞 Geräte          |                  |                |             |                                           |
| Name              | Тур              | Zustand        | Fehlergrund | Fehler                                    |
| Gate              | GateGalaxyModbus | Geschlossen    |             |                                           |
| Lichtleiste       | Duometric        | Betriebsbereit |             |                                           |
| Lautsprecher      | Weac             | Betriebsbereit |             |                                           |
| Slave fmcu        | Gerät            | Betriebsbereit |             |                                           |
| Led player master | Diamex Serial    | Betriebsbereit |             |                                           |
| Led player slave  | Diamex Remote    | Betriebsbereit |             |                                           |

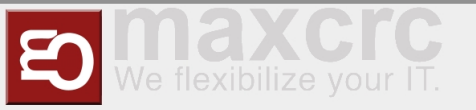

Man kann sich nun mit einem Service-Account anmelden und weitere Tests durchführen.

### Bedienungsanleitung

### Konfiguration der Schwenktüren

Die Schwenktüren können unterschiedliche Abmaße besitzen, Je nach Breite und Höhe ergeben sich hierdurch andere Sollparameter für einen optimalen Kurvendurchlauf.

| Tür auswählen 👻           |
|---------------------------|
| 0 - Glas 670(600)x1550x10 |
| 1 - Glas 520(450)x1255x10 |
| 2 - Glas 500(425)x1225x10 |
| 3 - Glas 320(250)x1000x10 |
| 4 - Glas 250x700x10       |
|                           |

Nachdem ein Typ ausgewählt worden ist, kann man alle Parameter entsprechend den Bedürfnissen in der Oberfläche anpassen, bevor diese dann über den Button **Anwenden** in der Konfiguration auf der Zutrittskontrolle aktiviert werden. Wenn man einzelne Werte in der Anzeige ändert, müssen die Einstellungen zunächst gespeichert werden. Dazu klick man links in der Oberfläche über der Dateiliste auf das Diskettensymbol.

| B 0                                                                                                    |      |
|----------------------------------------------------------------------------------------------------|------|
| co1.csv                                                                                                    | 5 B  |
| 2,4,6,8,10,12,14,16,18,20,22,24,26,28,30,32,34,36,38,40,44,56,60,64,72,80,88,96,(100),-100,-100,-100,-100,-100,-100,-100, |      |
| co2.csv                                                                                                    | "D 🖴 |
| 2,4,6,8,10,12,14,16,18,20,22,24,26,28,30,32,34,36,38,40,44,56,60,64,72,80,88,96,(100),-100,-100,-100,-100,-100,-100,-100, |      |
| config                                                                                                    | "D G |
| CURRINA 1900<br>CURRINA 1900<br>SPRED, MAX 220<br>BREAX 70                                                                |      |
|                                                                                                    |      |

Nachdem die Veränderungen gespeichert worden sind, kann man diese dann über den Button Anwenden aktivieren.

### Standardbelegung Anschlussboard

#### Unit 1

| Anschluss | Funktion            | Beschreibung     |
|-----------|---------------------|------------------|
|           | LS Middle           | NO               |
| LSU (E1)  | Lichtschranke Mitte | Schließerkontakt |

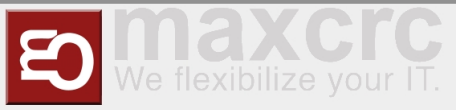

| LS Entry NO<br>Lichtschranke Eingang Schließerkontakt<br>Pead Open Entry NO<br>Einzelfrei Eingangsrichtung<br>Impuls 0.1-1.0 Sek. NO<br>Schließerkontakt<br>NO<br>Schließerkontakt<br>NO<br>Schließerkontakt<br>NO<br>Schließerkontakt<br>NO<br>Schließerkontakt<br>NO<br>Schließerkontakt<br>State bit 0 NO<br>E6<br>State bit 0 NO<br>E6<br>State bit 1 NO<br>Schließerkontakt<br>NO<br>Schließerkontakt<br>NO<br>Schließerkontakt<br>NO<br>Schließerkontakt<br>NO<br>Schließerkontakt<br>NO<br>Schließerkontakt<br>NO<br>Schließerkontakt<br>NO<br>Schließerkontakt<br>NO<br>Schließerkontakt<br>NO<br>Schließerkontakt<br>Pirzelfrei 70% Eingangsrichtung<br>Impuls 0.1-1.0 Sek. NO<br>Schließerkontakt<br>NO<br>Schließerkontakt<br>NO<br>Schließerkontakt |           |                                                                        |                        |
|----------------------------------------------------------------------------------------------------|-----------|------------------------------------------------------------------------|------------------------|
| E3Open EntryNOE3Dopen EntryNOEinzelfrei Eingangsrichtung<br>Impuls 0,1-1,0 Sek.SchließerkontaktE4Open ExitNOEinzelfrei Ausgangsrichtung<br>Impuls 0,1-1,0 Sek.SchließerkontaktLSH (E5)NA<br>nicht angeschlossenSchließerkontaktE6State bit 0NOE7State bit 1NOE8Emergency Open ButtonNCE9Open Entry 70%<br>Einzelfrei 70% Eingangsrichtung<br>Impuls 0,1-1,0 Sek.NOE10Fire AlarmNC                                                                                                    | LSV (E2)  | LS Entry<br><i>Lichtschranke Eingang</i>                               | NO<br>Schließerkontakt |
| E3Einzelfrei Eingangsrichtung<br>Impuls 0,1-1,0 Sek.NOE4Open Exit<br>Einzelfrei Ausgangsrichtung<br>Impuls 0,1-1,0 Sek.NOE4NA<br>nicht angeschlossenSchließerkontaktLSH (E5)NA<br>nicht angeschlossenNOE6Zustandsbit 0NOE7State bit 1<br>Zustandsbit 1NOE8Emergency Open Button<br>NotauftasterNCE9Open Entry 70%<br>Einzelfrei 70% Eingangsrichtung<br>Impuls 0,1-1,0 Sek.NOE10Fire Alarm<br>Brandmeldeanlage (BM4)NC                                                                                                    |           | Open Entry                                                             | NO                     |
| E4Open Exit<br>Einzelfrei Ausgangsrichtung<br>Impuls 0.1-1,0 Sek.NOLSH (E5)NA<br>nicht angeschlossenSchließerkontaktE6State bit 0NOE7State bit 1NOE8Emergency Open Button<br>NotauftasterNCE8Open Entry 70%<br>Impuls 0,1-1,0 Sek.NOE9Firzelfrei 70% Eingangsrichtung<br>Impuls 0,1-1,0 Sek.NOE10Fire Alarm<br>Brandmeldeanlage (BMA)NC                                                                                                    | E3        | Einzelfrei Eingangsrichtung<br>Impuls 0,1-1,0 Sek.                     | Schließerkontakt       |
| E4Einzelfrei Ausgangsrichtung<br>Impuls 0,1-1,0 Sek.SchließerkontaktLSH (E5)NA<br>nicht angeschlossenNOE6State bit 0<br>Zustandsbit 0NOE7State bit 1<br>Zustandsbit 1NOE8Emergency Open Button<br>NotauftasterNCE9Open Entry 70%<br>Impuls 0,1-1,0 Sek.NOE10Fire Alarm<br>Brandmeldeanlage (BMA)NC                                                                                                    |           | Open Exit                                                              | NO                     |
| LSH (E5)NA<br>nicht angeschlossenNOE6State bit 0NOE6Zustandsbit 0SchließerkontaktE7State bit 1NOZustandsbit 1SchließerkontaktE8Emergency Open ButtonNCNotauftasterÖffnerkontaktE9Open Entry 70%<br>Impuls 0,1-1,0 Sek.NOE10Fire AlarmNCBrandmeldeenlage (BMA)Öffnerkontakt                                                                                                    | E4        | Einzelfrei Ausgangsrichtung<br>Impuls 0,1-1,0 Sek.                     | Schließerkontakt       |
| NoteE6State bit 0NOE6State bit 0SchließerkontaktE7State bit 1NOE7State bit 1SchließerkontaktE8Emergency Open ButtonNCE8Open Entry 70%OffnerkontaktE9Open Entry 70%NOE10Fire AlarmNCE10Fire AlarmNCE10Offnerkontakt                                                                                                    | I SH (E5) | NA                                                                     |                        |
| E6State bit 0NOZustandsbit 0SchließerkontaktF7State bit 1NOZustandsbit 1SchließerkontaktE8Emergency Open ButtonNCNotauftasterÖffnerkontaktF9Open Entry 70%NOEinzelfrei 70% Eingangsrichtung<br>Impuls 0,1-1,0 Sek.NCFire AlarmNCBrandmeldeanlage (BMA)Öffnerkontakt                                                                                                    |           | nicht angeschlossen                                                    |                        |
| E0Zustandsbit 0SchließerkontaktE7State bit 1NOZustandsbit 1SchließerkontaktE8Emergency Open ButtonNCNotauftasterÖffnerkontaktOpen Entry 70%NOE9Einzelfrei 70% Eingangsrichtung<br>Impuls 0,1-1,0 Sek.NOE10Fire AlarmNC                                                                                                    | E6        | State bit 0                                                            | NO                     |
| E7State bit 1NOZustandsbit 1SchließerkontaktE8Emergency Open ButtonNCNotauftasterÖffnerkontaktOpen Entry 70%NOE9Einzelfrei 70% Eingangsrichtung<br>Impuls 0,1-1,0 Sek.NOE10Fire AlarmNC                                                                                                    | E6        | Zustandsbit 0                                                          | Schließerkontakt       |
| Er       Zustandsbit 1       Schließerkontakt         E8       Emergency Open Button       NC         Votauftaster       Öffnerkontakt         Open Entry 70%       NO         E9       Einzelfrei 70% Eingangsrichtung<br>Impuls 0,1-1,0 Sek.       NO         E10       Fire Alarm       NC         Brandmeldeanlage (BM4)       Öffnerkontakt                                                                                                    | E7        | State bit 1                                                            | NO                     |
| E8Emergency Open ButtonNCNotauftasterÖffnerkontaktOpen Entry 70%NOE9Einzelfrei 70% Eingangsrichtung<br>Impuls 0,1-1,0 Sek.SchließerkontaktE10Fire AlarmNCBrandmeldeanlage (BMA)Öffnerkontakt                                                                                                    | E/        | Zustandsbit 1                                                          | Schließerkontakt       |
| Notauftaster       Öffnerkontakt         Open Entry 70%       NO         E9       Einzelfrei 70% Eingangsrichtung       Schließerkontakt         Impuls 0,1-1,0 Sek.       NC         E10       Brandmeldeanlage (BMA)       Öffnerkontakt                                                                                                    | E8        | Emergency Open Button                                                  | NC                     |
| E9       Open Entry 70%       NO <i>Einzelfrei 70% Eingangsrichtung Schließerkontakt Impuls 0,1-1,0 Sek.</i> NC         E10       Brandmeldeanlage (BMA)       Öffnerkontakt                                                                                                    |           | Notauftaster                                                           | Öffnerkontakt          |
| E9       Einzelfrei 70% Eingangsrichtung<br>Impuls 0,1-1,0 Sek.       Schließerkontakt         E10       Fire Alarm       NC         Brandmeldeanlage (BMA)       Öffnerkontakt                                                                                                    |           | Open Entry 70%                                                         | NO                     |
| E10 Fire Alarm NC                                                                                                    | E9        | Einzelfrei 70% Eingangsrichtung<br>Impuls 0,1-1,0 Sek.                 | Schließerkontakt       |
| EIV<br>Brandmeldeanlage (BMA) Öffnerkontakt                                                                                                    | E10       | Fire Alarm                                                             | NC                     |
|                                                                                                    | E10       | Brandmeldeanlage (BMA)                                                 | Öffnerkontakt          |
| Entry Confirmation                                                                                                    |           | Entry Confirmation                                                     |                        |
| A8Durchgangsbestätigung<br>Eingangsrichtung Impuls 0,5 Sek.+12 VDC                                                                                                    | A8        | Durchgangsbestätigung<br>Eingangsrichtung Impuls 0,5 Sek.              | +12 VDC                |
| Exit Confirmation                                                                                                    |           | Exit Confirmation                                                      |                        |
| A9 Durchgangsbestätigung<br>Ausgangssrichtung Impuls 0,5<br>Sek. +12 VDC                                                                                                    | A9        | <i>Durchgangsbestätigung<br/>Ausgangssrichtung Impuls 0,5<br/>Sek.</i> | +12 VDC                |

#### Unit 2

| Anschluss | Funktion | Beschreibung |
|-----------|----------|--------------|
|           | NA       |              |

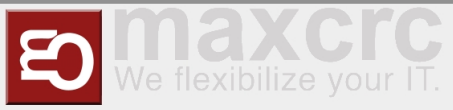

| LSU (E1) | nicht angeschlossen                                                             |                               |
|----------|---------------------------------------------------------------------------------|-------------------------------|
| LSV (E2) | NA<br>nicht angeschlossen                                                       |                               |
| E3       | Open Entry<br><i>Einzelfrei Eingangsrichtung<br/>Impuls 0,1-1,0 Sek.</i>        | NO<br><i>Schließerkontakt</i> |
| E4       | Open Exit<br><i>Einzelfrei Ausgangsrichtung<br/>Impuls 0,1-1,0 Sek.</i>         | NO<br><i>Schließerkontakt</i> |
| LSH (E5) | LS Exit<br><i>Lichtschranke Ausgang</i>                                         | NO<br><i>Schließerkontakt</i> |
| E6       | State bit 2<br><i>Zustandsbit 2</i>                                             | NO<br><i>Schließerkontakt</i> |
| E7       | State bit 3<br><i>Zustandsbit 3</i>                                             | NO<br><i>Schließerkontakt</i> |
| E8       | Emergency Open Button<br><i>Notauftaster</i>                                    | NC<br><i>Öffnerkontakt</i>    |
| E9       | Open Exit 70%<br><i>Einzelfrei 70% Ausgangsrichtung<br/>Impuls 0,1-1,0 Sek.</i> | NO<br><i>Schließerkontakt</i> |
| E10      | Fire Alarm<br><i>Brandmeldeanlage (BMA)</i>                                     | NC<br><i>Öffnerkontakt</i>    |
| A8       | Alarm Impuls<br><i>Alarm Impuls 0,5 Sek.</i>                                    | +12 VDC                       |
| Α9       | Gate State Error<br>Fehlerzustand Durchgang                                     | +12 VDC                       |

#### **Status Zustandsbits**

|         | Unit 1 E6 | Unit 1 E7 | Unit 2 E6 | Unit 2 E7 |
|---------|-----------|-----------|-----------|-----------|
| Zustand | Bit 0     | Bit 1     | Bit 2     | Bit 3     |

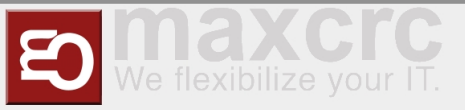

| Normal                                  | 0 | 0 | 0 | 0 |
|-----------------------------------------|---|---|---|---|
| Normal                                  | U | U | U | U |
| Free Entry                              | 1 | 0 | 0 | 0 |
| Eingang Dauerfrei                       | 1 | U | U | U |
| Lock Entry                              |   | _ |   |   |
| Eingang gesperrt                        | U | 1 | U | U |
| Service Entry                           |   |   |   |   |
| Daueroffen<br>Eingangsrichtung          | 1 | 1 | 0 | 0 |
| Free Exit                               | 0 | 0 | - | 0 |
| Ausgang Dauerfrei                       | U | U | - | U |
| Free Entry/Exit                         |   |   |   |   |
| Eingang/Ausgang                         | 1 | 0 | 1 | 0 |
| implemented)                            |   |   |   |   |
| Lock Entry / Free                       |   |   |   |   |
| Exit                                    | 0 | 1 | 1 | 0 |
| Eingang gesperrt /<br>Ausgang Dauerfrei |   |   |   |   |
| tbd                                     | 1 | 1 | 1 | 0 |
| Lock Exit                               |   |   |   | _ |
| Ausgang gesperrt                        | U | U | U | 1 |
| Free Entry / Lock                       |   |   |   |   |
|                                         | 1 | 0 | 0 | 1 |
| Ausgang gesperrt                        |   |   |   |   |
| Lock                                    | 0 | 1 | 0 | , |
| Gesperrt                                | U | 1 | U | - |
| tbd                                     | 1 | 1 | 0 | 1 |
| Service Exit                            |   |   |   |   |
| Daueroffen<br>Ausgangsrichtung          | 0 | 0 | 1 | 1 |
| tbd                                     | 1 | 0 | 1 | 1 |

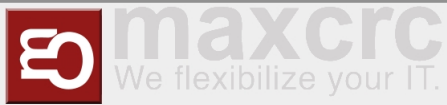

| tbd        | 0 | 1 | 1 | 1 |
|------------|---|---|---|---|
| Self Test  | _ | _ | _ | _ |
| Selbsttest | 1 | 1 | 1 | 1 |

# Alarmdefinition

Ein Alarm wird als Folgeaktion von Signalen oder anderen Quellen (z.B. Geräte) ausgelöst. Ein Alarm besteht hat mehrere allgemeine Eigenschaften. Dazu gehören ein Name, die Definition einer Aktion...

| Definition        | Beschreibung                                                                                                    | Zustand |
|-------------------|----------------------------------------------------------------------------------------------------|---------|
| Connection Alive  | überwacht die Verbindung zu<br>externer Anwendung                                                                                                   | an/aus  |
| Connection Lost   | überwacht die Verbindung zu<br>externer Anwendung                                                                                                   | an/aus  |
| Counter Pass      | wird gesetzt von<br>Gegenlaufsicherung aktiviert ist                                                                                                | an/aus  |
| Door Break-In     | Tür wird gewaltsam im<br>geschlossenen Zustand bewegt                                                                                               | an/aus  |
| Emergency         | wird gesetzt, wenn die Signale an<br>Unit 1 E8 oder Unit 2 E8 nicht<br>aktiv sind (Öffner).                                                         | an/aus  |
| Fire Alarm        | wird gesetzt, wenn die Signale an<br>Unit 1 E10 oder Unit 2 E10 nicht<br>aktiv sind (Öffner).                                                       | an/aus  |
| Invalid Ticket    | wird gesetzt, wenn die<br>Ticketvailidierung fehlschlägt                                                                                            | Impuls  |
| Motionless Object | wird gesetzt, wenn ein Objekt<br>mehr als eine definierte<br>Zeitspanne im Gatebereich steht<br>und das Schließen durch Timeout<br>wird verhindert. | an/aus  |
| No Alarm          | wird gesetzt, wenn bei Signalen<br>kein Alarm definiert ist                                                                                         | an/aus  |
| Proceed Alarm     | analog Motionless Object mit<br>anderer Zeitspanne und anderen<br>Aktionen ohne Lichtindikation                                                     | an/aus  |
| Server Alarm      | wird im FMCU-Server ausgelöst                                                                                                    | an/aus  |
| Tailgating        | wird gesetzt, wenn mehr als eine<br>Person sich im Gatebereich<br>befindet                                                                          | an/aus  |

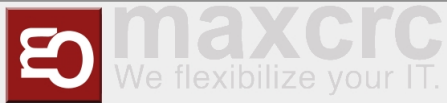

| Unauthorized Access | wird gesetzt, wenn bei<br>geschlossenem Gate eine Person<br>sich im Gatebereich befindet | an/aus |
|---------------------|------------------------------------------------------------------------------------------|--------|
| Valid Ticket        | wird gesetzt, wenn die<br>Ticketvailidierung erfolgreich war<br>(Auslöser Beep)          | Impuls |

# Technischer Hintergrund

Die Software **FMCU** basiert auf einem angepassten UNIX-Betriebssystem, welche unter Anwendung des Yocto-Projektes produziert worden ist. Es werden nur die benötigten Dienste im Betriebssystem aktiviert. Es werden die für den CPU-Typ optimalen Unterstützungspakete bei der Erstellung des Betriebssystems berücksichtigt. Diese sogenannten **B**oard **S**upport **P**ackages (BSP) werden von den Hardwareherstellern zur Verfügung gestellt und gestatten eine optimale und effiziente Ausnutzung der Hardwareressourcen.

# Funktionen

## Schliessfahrt mit reduzierter Geschwindigkeit

Diese Funktion ist für Signale zutreffend, die die Eigenschaft **CloseGate** > **0** aufweisen. Bei den betroffenen Signalen muss der Wert **Close gate speed,** % \* mit einem Wert zwischen 10 und 100% definiert werden. Es besteht somit die Möglichkeit, für unterschiedliche Durchgangszenarien entsprechende Schließgeschwindigkeiten zu definieren. Der Standardwert ist auf 100% festgelegt. In der Standardkonfiguration erfüllen folgende Signale diese Voraussetzung.

| Signal                    | Parameter             | Wert |
|---------------------------|-----------------------|------|
| Tailgating watcher        | Close gate speed, % * | 100% |
| Entry Gate Sensor [U1_E2] | Close gate speed, % * | 100% |
| Exit Gate Sensor [U2_E5]  | Close gate speed, % * | 100% |
| Entry Outer LightBar      | Close gate speed, % * | 100% |
| Exit Outer LightBar Exit  | Close gate speed, % * | 100% |

### Durchgangsbestätigung

Diese Funktion setzt einen Impuls mit einer einstellbaren Zeitdauer im Anschlussboard für den Anschluss **A8**. Zusätzlich wird erfolgte Durchgang in der Statistik berücksichtigt.

### Koffertrolleyerkennung

Diese Funktion ist aktiv wenn bei folgenden Signalen die aufgeführten Parameter gesetzt werden. Es bedeutet, dass eine Personen mit einem hinter sich herziehenden Koffer ohne Störung durch vorzeitig schleißende Schwenktüren passieren kann.

| Signal                     | Parameter                | Wert |
|----------------------------|--------------------------|------|
| Middle Gate Sensor [U1_E1] | Protect from force close | true |

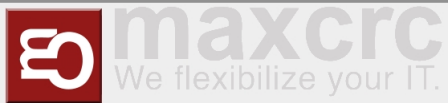

| Entry Inner LightBar | Protect from force close | true |
|----------------------|--------------------------|------|
| Exit Inner LightBar  | Protect from force close | true |

### Mehrfachöffnung

Diese Funktion ist nur dann gültig, wenn ein Leser für die Eingangsrichtung eingerichtet worden ist. Es bedeutet, dass mehrere Personen in einer Reihe nacheinander den Eingang passieren können, ohne dass die Schwenktür zwischenzeitlich geschlossen wird. Es muss von jeder Person ein Ticket am Kartenleser am Eingang präsentiert werden. Nur bei erfolgreicher Validierung bleiben die Schwenktüren geöffnet. Diese Funktion ist aktiv wenn bei folgenden Signalen die aufgeführten Parameter gesetzt werden.

| Signal                     | Parameter                | Wert  |
|----------------------------|--------------------------|-------|
| Middle Gate Sensor [U1_E1] | Protect from force close | true  |
| Entry Inner LightBar       | Protect from force close | true  |
| Exit Inner LightBar        | Protect from force close | true  |
| Entry Outer LightBar       | Protect from force close | true  |
| Entry Gate Sensor [U1_E2]  | Protect from force close | true  |
| Tailgating watcher         | Aktiviert                | false |

# Tipps zum Arbeiten

Wenn man die Übersicht bei der Konfiguration der Signale verloren hat, kann man über die Funktion

Reset to Default

#### **Reset to Default**

einen definierten Ausgangszustand wiederherstellen.

### **HINWEIS**

Wenn man die Funktion "Rest to Default" anwendet, gehen die aktuellen Einstellungen verloren. Man kann bei Bedarf vor diesem Schritt die aktuelle Konfiguration exportieren.

# Verwandte Themen

- Galaxy Gate Bedienungsanleitung
- Beschreibung zentrales Dashboard
- Galaxy Gate Inbetriebnahme